# **JuiceBox Pro** User Manual

ENGLISH

# JuiceBox

# enel \* way

## **Table of contents**

| Welcome to JuiceBox Pro                         | 3  |
|-------------------------------------------------|----|
| Package Contents                                | 3  |
| Required Tools                                  | 3  |
| Installation                                    | 4  |
| Installation Prerequisites                      | 4  |
| Installation                                    | 5  |
| Load Balancing                                  | 8  |
| Locking Your JuiceBox                           | 9  |
| Wi-Fi Setup                                     | 9  |
| JuiceBox Configuration                          | 11 |
| Configure JuiceBox Using Bluetooth Connectivity | 11 |
| Configure JuiceBox Using Wi-Fi Connectivity     | 16 |
| Update JuiceBox Firmware                        | 21 |
| Delete ECache files from JuiceBox               | 26 |
| Specifications                                  | 29 |
| Characteristics                                 | 29 |
| Connectivity                                    | 29 |
| Dimensions                                      | 30 |
| LED Indicator                                   | 32 |
| Using the Dashboard                             | 33 |
| Enterprise Dashboard Manual                     | 33 |
| Business Dashboard Manual                       | 33 |
| RFID Cards                                      | 33 |
| RFID Reader                                     | 33 |
| Activating And Managing                         | 33 |
| Important Safety Information                    | 34 |
| FCC Compliance                                  | 34 |
| RF Exposure                                     | 35 |

# Welcome to JuiceBox Pro

# **Package Contents**

> JuiceBox

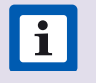

**NOTE:** In some markets, JuiceBox arrives secured to a cable holder that includes keys.

- > Wall bracket
- > 2 wall bracket screws (#10 self-tapping Phillips head wood screws)
- > 2 screws to hang JuiceBox onto wall bracket (#10-32 Phillips head machine screws)
- > 1 RFID card (except 80A)

# **Required Tools**

- > Phillips Screwdriver (No. 2 drive size)
- > Stud sensor
- > Stripper
- > Wire nut or wire coupler
- > Allen key
- > Electrical tape
- > Wrench or torque wrench

# Installation

## **Installation Prerequisites**

## **OVERVIEW**

i

JuiceBox requires either a hardwired electrical connection or a NEMA 14-50 outlet.

The JuiceBox power supply must be connected to a circuit breaker that is rated for at least 125% of the device's continuous load.

**NOTE:** Ensure that all power connection wiring conforms to the rules and regulations of any national and local codes.

- > The JuiceBox may require a disconnecting means if:
- > Not within line of sight of the Electrical Panel
- > Required by local code
- Hardwire Version: Only the pre-installed, hard wire whip shall be used to connect to a junction box or disconnect. It is not long enough, nor is it meant to go directly into the electrical panel.

**CAUTION:** Do NOT drill any additional holes into the JuiceBox enclosure as it can cause damage to the PCB and/or electronics inside.

## LOCATION

When selecting a location to install the hardwire connection or outlet, keep in mind that JuiceBox should be positioned:

- > Within reach of the vehicle's charge port
- > 18 inches above the floor or ground
- > If applicable, within range of a cellular connection or the local Wi-Fi network

### WIRING AND CIRCUIT REQUIREMENTS

For additional specifications, refer to the <u>Specifications</u> section.

|              | 32A            | 40A            | 48A            | 80A            |
|--------------|----------------|----------------|----------------|----------------|
| CIRCUIT      | 40 Amp         | 50 Amp         | 60 Amp         | 100 Amp        |
| REQUIREMENTS | 2 pole breaker | 2 pole breaker | 2 pole breaker | 2 pole breaker |

**NOTE:** For the installation wiring , please have your electrician size the conductors for both rated wire temperature and 125% continuous load. Please refer to both the National Electrical Code (NEC) and your local Authority Having Jurisdiction (AHJ) for any additional requirements.<sup>1</sup>

<sup>1</sup>The neutral wire is not used, but may need to be present in the receptacle.

## Installation

Fully read and understand the directions before installation. Refer to <u>important safety</u> <u>information</u> at the end of this document.

This section describes installing the JuiceBox Pro onto a wall mount. If installing onto a JuiceStand, refer to the JuiceStand Manual.

1. Turn off the circuit breaker to the NEMA 14-50 outlet, NEMA 6-50 outlet, or hardwired electrical connection.

WARNING: Do not continue this installation until the circuit breaker is turned off.

2. Use a stud sensor to determine an appropriate mounting location, then use the 2 screws to secure the wall bracket.

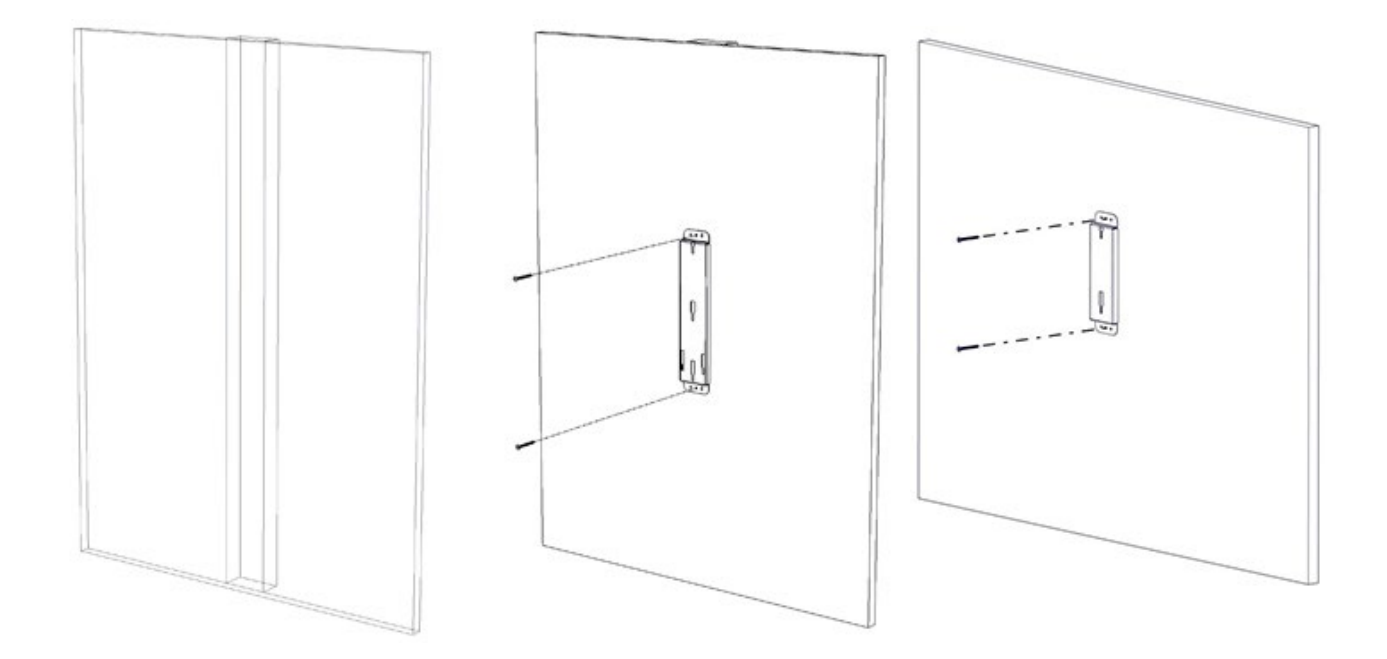

|  | Version with cable holder | Version without cable<br>holder |
|--|---------------------------|---------------------------------|
|--|---------------------------|---------------------------------|

3. Insert the enclosure screws into the enclosure, as shown. Tighten the screws until approximately 2 mm of thread are visible.

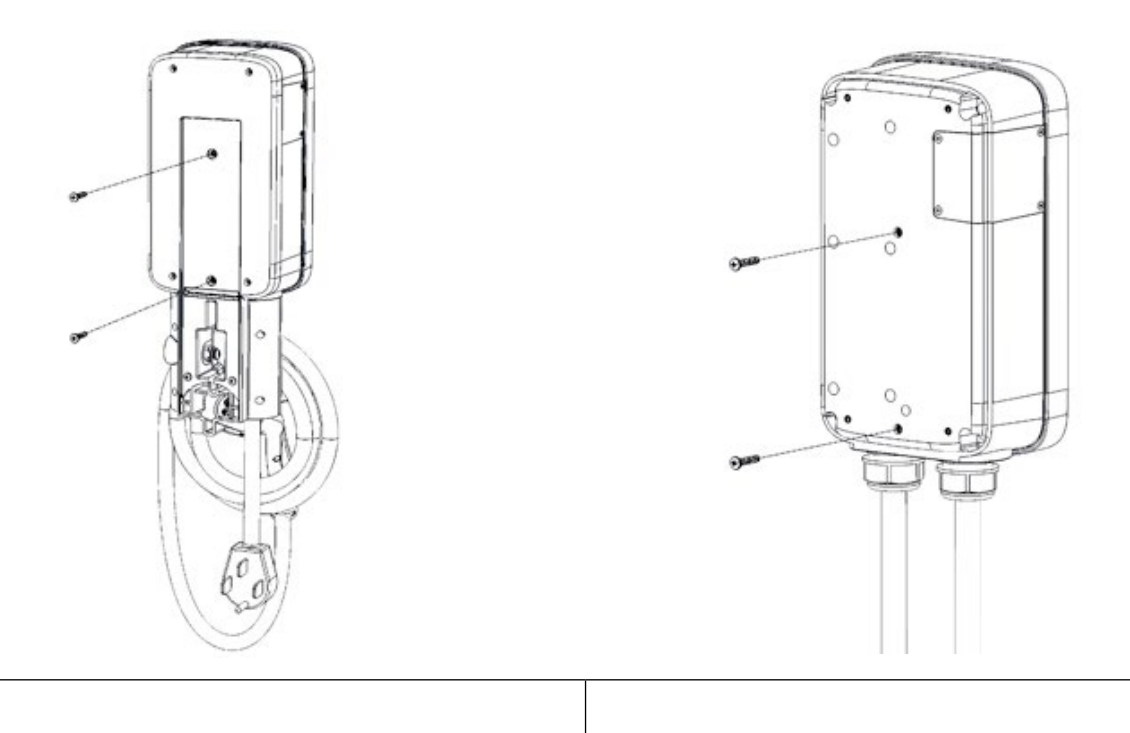

Version with cable holder

Version without cable holder

4. Hang the JuiceBox onto the wall bracket.

i

**NOTE:** If the JuiceBox does not hang securely, adjust the screws that were installed in step 3. The 48 and 80 amp are hardwire only and do not have a plug as shown.

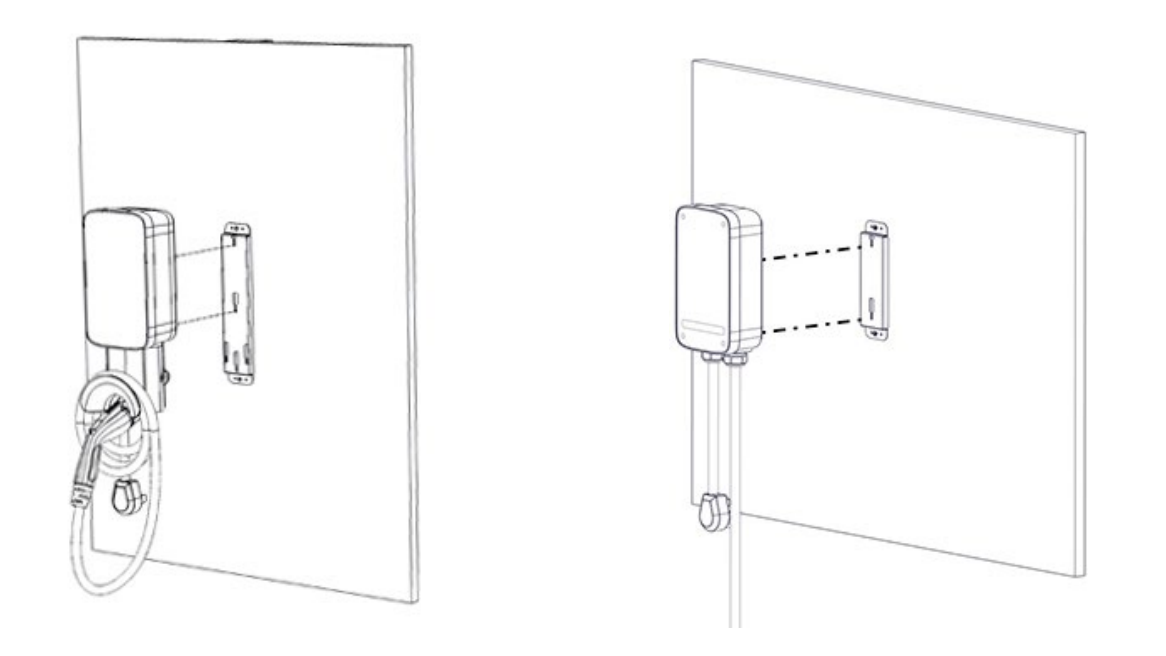

Version with cable holder

Version without cable holder

- 5. Connect the JuiceBox:
- > Plug-In Version: Plug the JuiceBox into the NEMA 14-50 outlet or NEMA 6-50 outlet.
- > 1-Phase Hardwired Version: Connect the harness to the junction box.

**WARNING:** It is the installers responsibility to ensure that the JuiceBox is wired in accordance with the local electrical code.

**NOTE:** For the installation wiring , please have your electrician size the conductors for both rated wire temperature and 125% continuous load. Please refer to both the National Electrical Code (NEC) and your local Authority Having Jurisdiction (AHJ) for any additional requirements.<sup>1</sup>

<sup>1</sup>The neutral wire is not used, but may need to be present in the receptacle.

**NOTE:** The hardwire versions of the JuiceBox are shipped with appropriate wires that meet the National Electric Code (NEC) NFPA 70 and require a nearby junction box connection. Any alteration of the supplied wiring will invalidate the warranty and may not conform to NEC.

| COLOR | SIGNAL |
|-------|--------|
| Black | L1     |
| Red   | L2     |
| Green | Ground |

6. Turn on the circuit breaker that supplies power to the NEMA 14-50 outlet, NEMA 6-50 outlet, or hardwired electrical connection.

## Load Balancing

- > Load balance to Circuit only.
- > Load balance to panel is NOT recommended.

**NOTE:** Balancing to the panel or location can be done on a system that would otherwise work safely on its own. This can reduce usage during peak hours, saving cost to both the user and the owner of the stations.

- > Can only balance stations with the same specifications.
- > Balancing specifications cannot exceed the rated continuous load of the circuit. (50 amp circuit = 40 amp continuous load allowed) (NEC 625.41 & 42) 2017 code.
- > Per NEC 625.42 additional outlets per circuit can be added due to the JuiceNet Automated Load Management System.
- > Recommend no more than 3 per circuit. The maximum number of stations per circuit is determined by dividing the number of continuous load amps allowed based on circuit size by 8. (e.g. 40 amps / 8 amps = 5 stations maximum). Note this may result in a slower charge per car.

# **Locking Your JuiceBox**

After installing your JuiceBox, use the included keys to lock the JuiceBox to the wall frame.

# Wi-Fi Setup

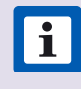

i

**NOTE:** Wi-Fi configuration is neither necessary nor recommended for JuiceBoxes that include cellular connectivity or that are assembled in a JuicePedestal that includes a payment terminal.

1. Reset the circuit breaker that supplies power to the JuiceBox.

**NOTE:** The following steps must be completed within 2 minutes of reconnecting power to the JuiceBox. The JuiceBox will remain in setup mode for 4 minutes.

 Open Wi-Fi settings on your personal device. Connect to the "JuiceBox-###" or "JuiceNet-###" Wi-Fi network. If the network requires a password, use the password "GoElectric" (case-sensitive).

NOTE: The actual name of the network varies by device, such as "JuiceBox-123".

3. In a web browser, navigate to 10.10.10.1 or to setup.com to view a list of available Wi-Fi networks.

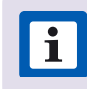

**NOTE:** If there are problems connecting, ensure that the following addresses are not blocked:

| IP ADDRESS | PROTOCOL | PORTS | FQDN                          |
|------------|----------|-------|-------------------------------|
| dynamic    | HTTPS    | 443   | directory-api.emotorwerks.com |
| dynamic    | HTTPS    | 443   | ota.zentri.com                |
| dynamic    | HTTPS    | 443   | dms.zentri.com                |

| 138.91.137.23 | UDP   | 8042 | jbv1.emotorwerks.com        |
|---------------|-------|------|-----------------------------|
| 40.118.171.20 | UDP   | 8042 | emwjuicebox.emotorwerks.com |
| dynamic       | HTTPS | 443  | device-backend.juice.net    |

| Connec           |
|------------------|
| Rescan           |
| WPA2-AES         |
| Open -72dBm      |
| WPA2-AES -72dBm  |
| WPA2-AE5 -76dBm  |
| Cpen -81d8m      |
| WPA2-AES -85dBm  |
| WPA2 AES -SILdEm |
|                  |

4. Select the desired Wi-Fi network. Enter the Wi-Fi network password, if necessary. Click **Connect**.

Verify that the JuiceBox is connected by checking that the LED indicator turns white.

# **JuiceBox Configuration**

For best results, perform this procedure while standing within 5 ft (1.6m) of the JuiceBox.

## **Configure JuiceBox Using Bluetooth Connectivity**

#### **\*REQUIRES FIRMWARE 1.0.46 OR LATER**

1. Download and install the "JuiceConfigure" app onto your mobile device.

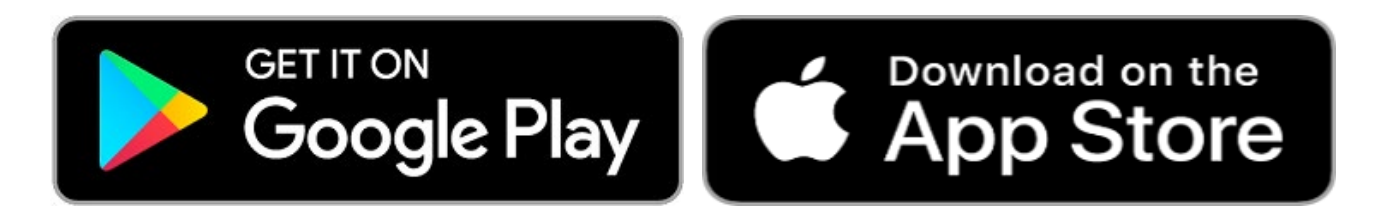

#### Video walkthrough of this section

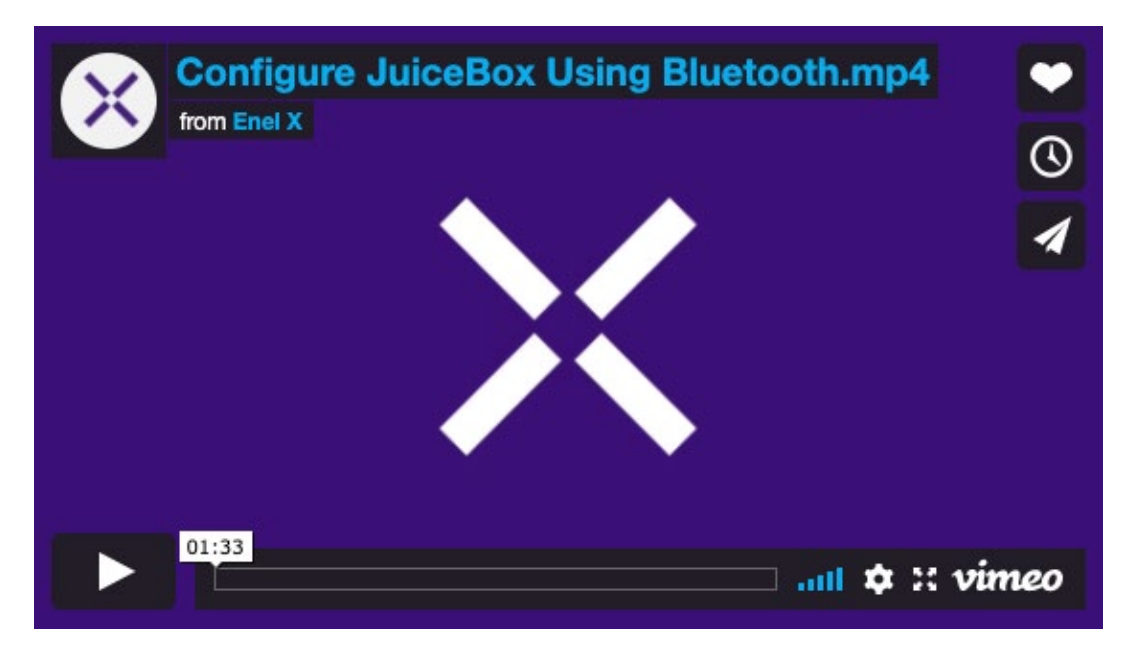

2. Open the JuiceConfigure app.

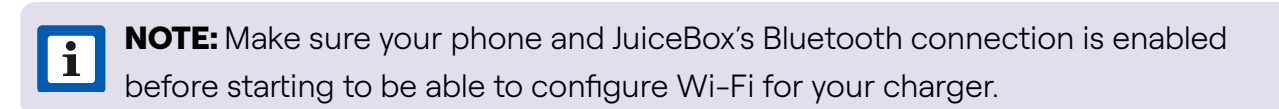

#### 3. Select START CONFIGURATION.

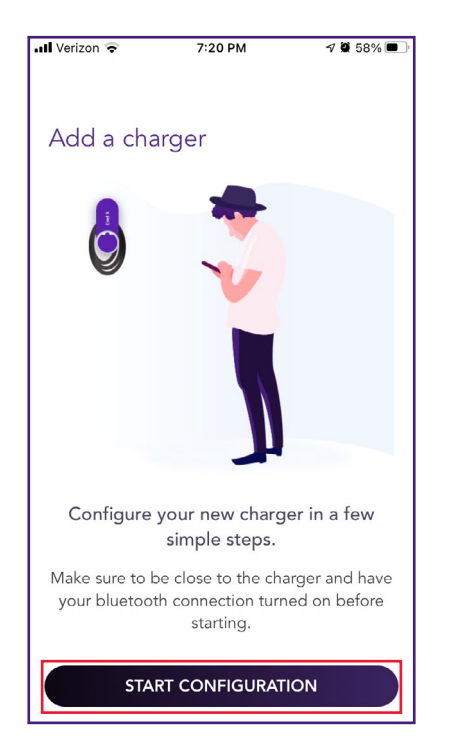

4. Follow the onscreen instructions to proceed to JuiceBox configuration.

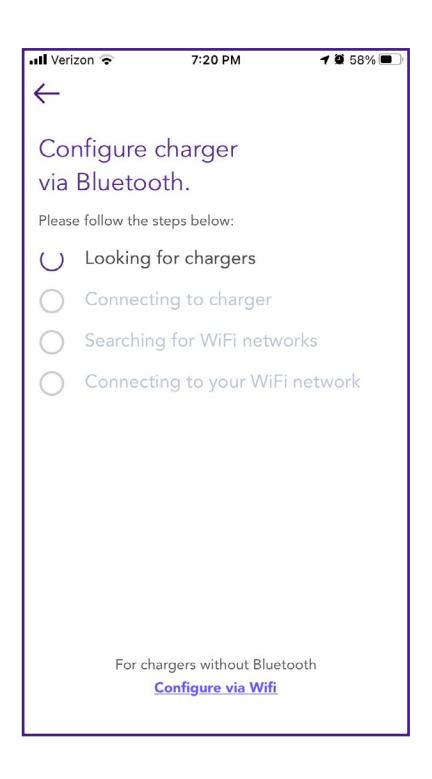

5. Chargers are scanned and listed on the screen. Select **Pair** to configure the charger.

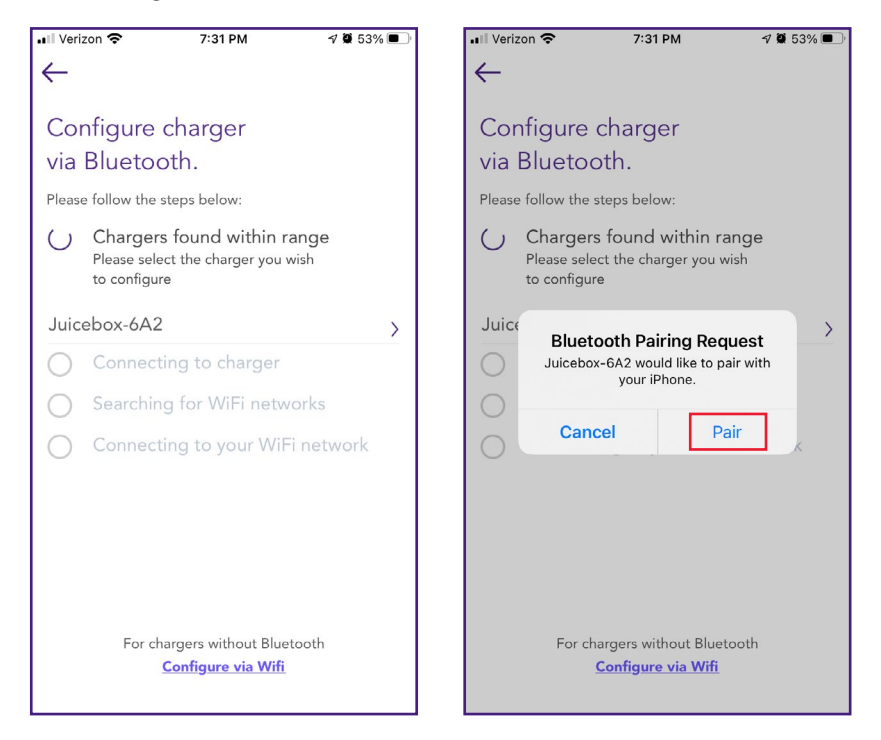

6. Your JuiceBox is now connected to your account.

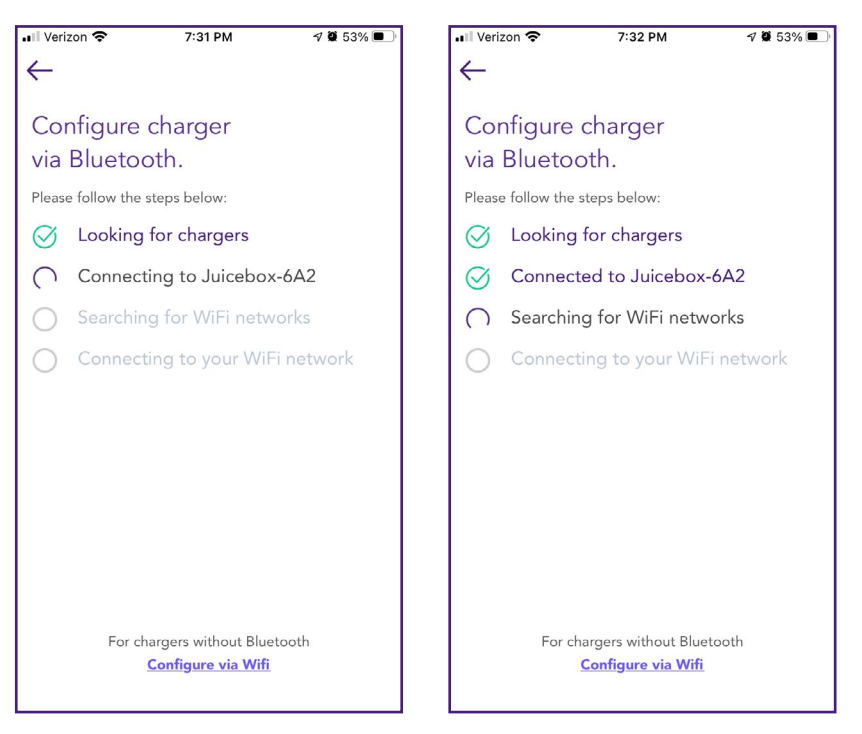

7. Wi-Fi networks are scanned and listed on the screen. Select the network you want to connect your JuiceBox to.

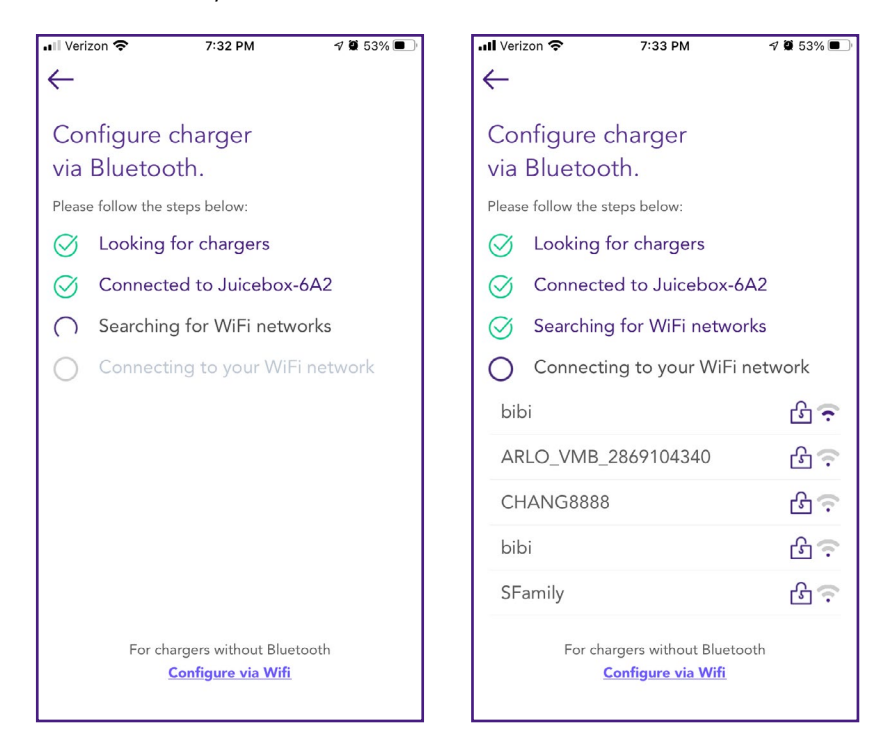

8. Enter the password of the selected Wi-Fi network and select Connect charger to Wi-Fi.

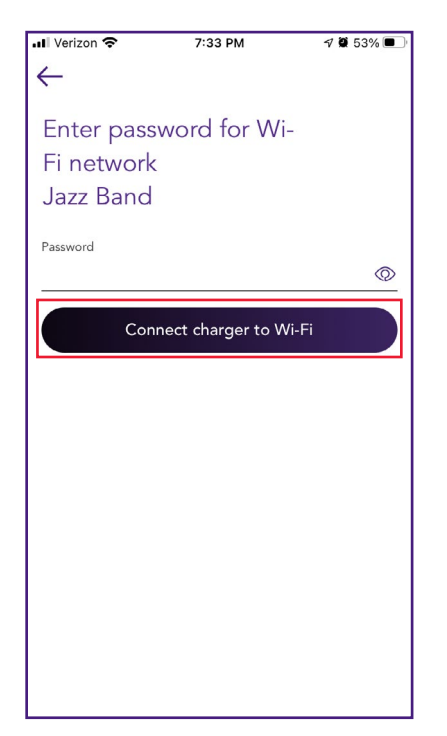

9. The JuiceBox is connected to your account. Select CONTINUE.

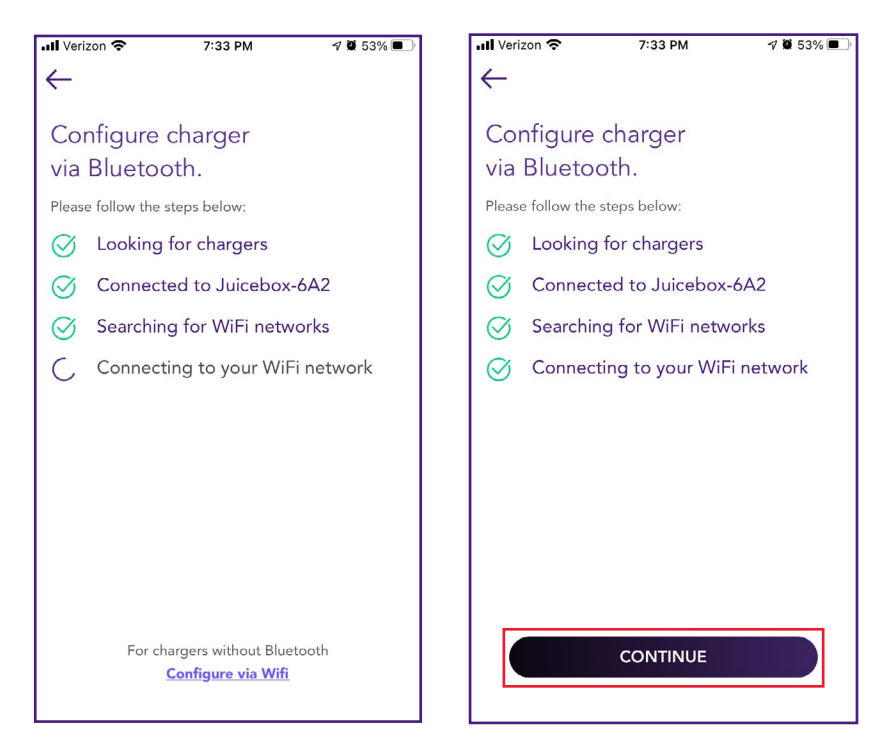

10. In the configuration screen, set the **maximum current** for charger at which you want to charge your vehicle, then select **SAVE**.

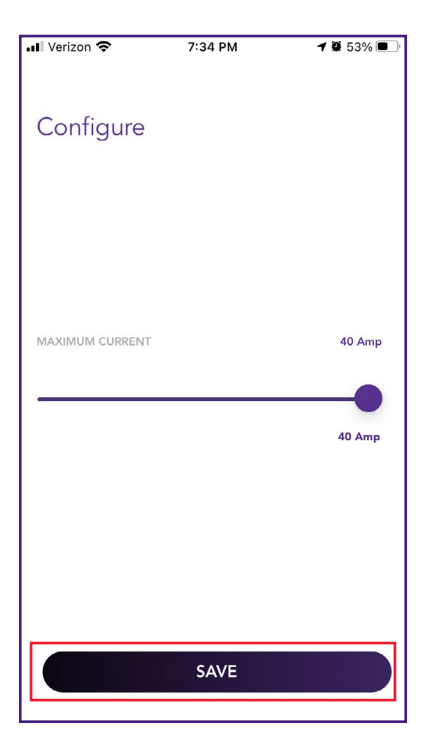

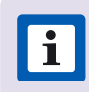

**NOTE:** After connecting, JuiceBox checks its firmware version and performs any necessary updates. Wait 10 minutes before plugging in a vehicle.

## **Configure JuiceBox Using Wi-Fi Connectivity**

1. Download and install the "JuiceConfigure" app onto your mobile device.

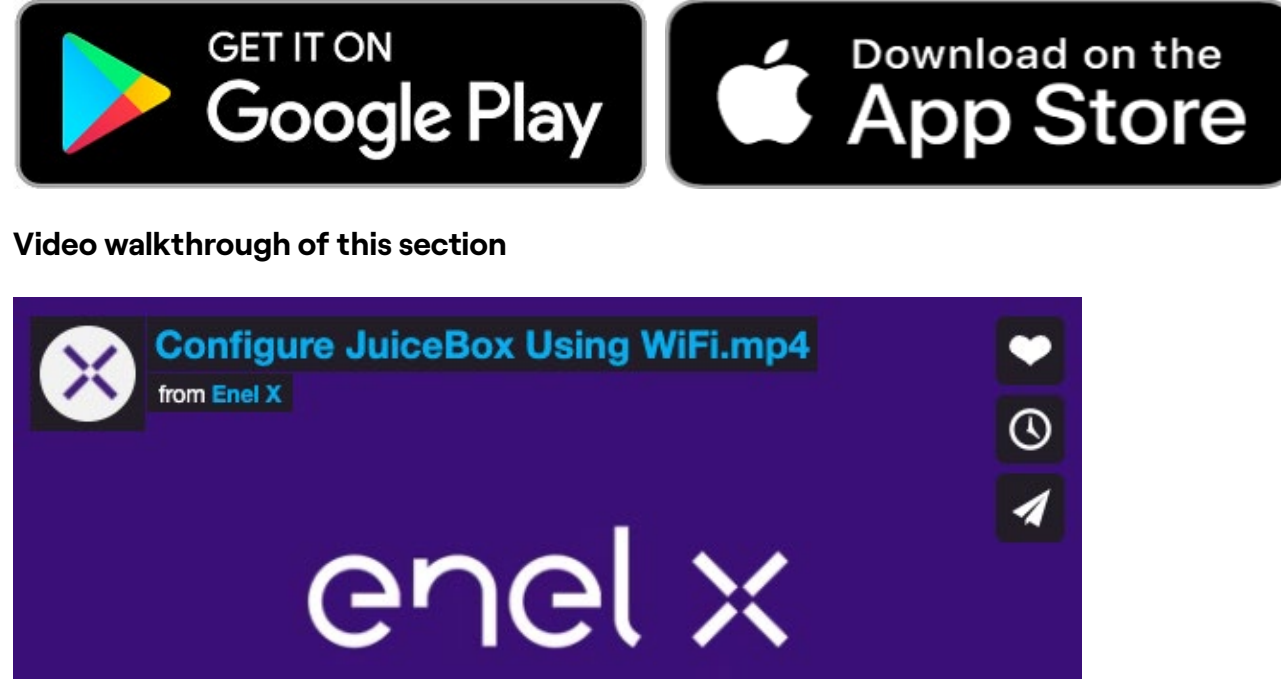

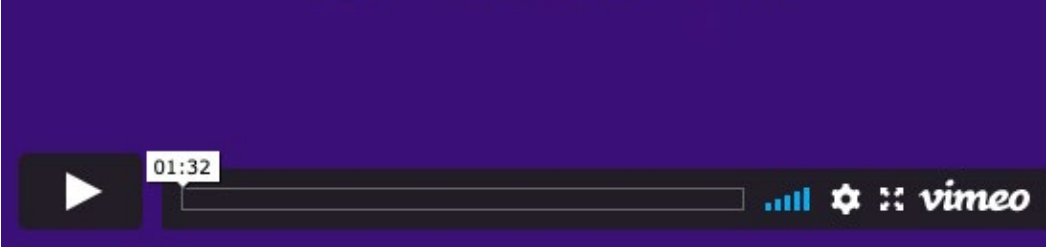

2. Open the JuiceConfigure app.

#### 3. Select START CONFIGURATION.

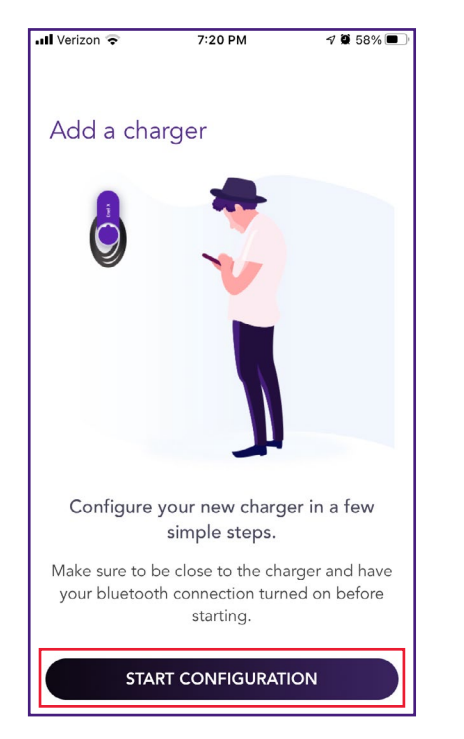

#### 4. Select Configure via Wifi.

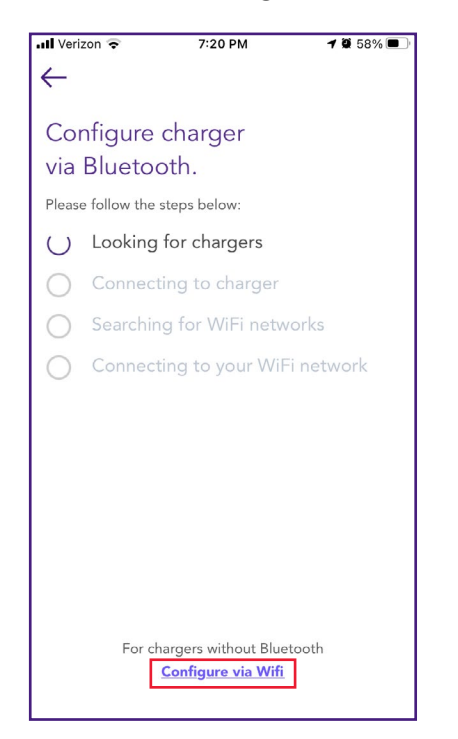

i

5. Have the Wi-Fi network password ready, then select **NEXT**.

**NOTE:** If the JuiceBox is already power on before this step, disconnect it from power and re-connect again before proceeding.

| 🖬 Verizon 🗢                    | 7:20 PM                                          | 1 🛱 58% 🔳                       | 📲 Verizon 🗢      | 7:20 PM                    | 1 🖉 58% 🔳         |
|--------------------------------|--------------------------------------------------|---------------------------------|------------------|----------------------------|-------------------|
| $\leftarrow$                   |                                                  |                                 | ←<br>Add a cha   | vraor                      |                   |
|                                |                                                  |                                 | Auu a cha        | liger                      |                   |
|                                |                                                  |                                 | Connect the char | rger to your Wif           | i network         |
|                                | 0                                                |                                 | ••••• ROGE       | ERS 🖘 10:13 PM<br>Settings | * 65% 📼           |
|                                |                                                  |                                 |                  | ootango                    |                   |
| •                              |                                                  |                                 | ≻ Ai             | irplane Mode               | $\bigcirc$        |
|                                |                                                  | 0                               | ᅙ Wi             | -Fi Juice                  | eNet-### >        |
|                                |                                                  | 0                               | 🔋 ві             | luetooth                   | On >              |
|                                | •                                                |                                 | 😡 Ce             | ellular                    | >                 |
|                                |                                                  | 0                               | 💿 Pe             | ersonal Hotspot            | >                 |
|                                |                                                  |                                 | 🕓 Ca             | arrier                     | >                 |
|                                |                                                  |                                 |                  |                            |                   |
| Р                              | lease, take a loo                                | ok.                             | 1. Go to your    | phone WiFi                 | Settings and      |
| Make sure yo<br>power is ON. I | ur charger is properly<br>f the charger was alre | / mounted and<br>eady connected | select the net   | twork named                | d Juicenet-123    |
| to power befor<br>and re-co    | ore this step, disconne<br>onnect again. Then p  | ect from power<br>ress Next     | 2. Enter pass    | word: GoEle                | ectric if promted |
|                                |                                                  |                                 | 3. Once conn     | ected to Jui               | cenet-123         |
|                                | NEXT                                             |                                 | return to this   | screen to co               | ontinue           |

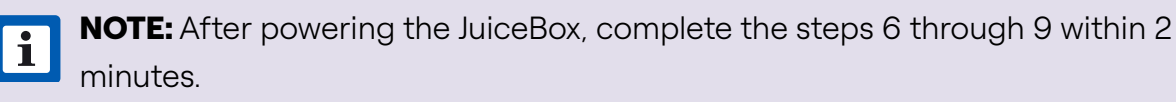

6. Navigate to the Wi-Fi settings on your mobile device. Connect to the "JuiceBox-###" or "JuiceNet-###" Wi-Fi network. If the network requires a password, use the password "GoElectric" (case-sensitive).

**i** NOTE: The actual name of the network varies by device, such as "JuiceBox-123".

| ◄ JuiceConfigure III LTE 7:                                            | 21 PM 🦪 🖉 58% 🔳                                                    |
|------------------------------------------------------------------------|--------------------------------------------------------------------|
| Settings                                                               | Vi-Fi                                                              |
| Wi-Fi                                                                  |                                                                    |
| JuiceNet-8A9<br>Unsecured Network                                      | <b>२</b> (i)                                                       |
| MY NETWORKS                                                            |                                                                    |
| Jazz Band                                                              | 🔒 🗢 🚺                                                              |
| 你個傻冒                                                                   | ê <del>ç</del> (j)                                                 |
| 你個傻冒 5GHz                                                              | â 후 (j)                                                            |
| OTHER NETWORKS                                                         |                                                                    |
| Other                                                                  |                                                                    |
|                                                                        |                                                                    |
| Ask to Join Networks                                                   | Notify >                                                           |
| Known networks will be joi<br>networks are available, you<br>networks. | ined automatically. If no known<br>u will be notified of available |
| Auto-Join Hotspot                                                      | Ask to Join >                                                      |

#### 7. Return to the JuiceConfigure app.

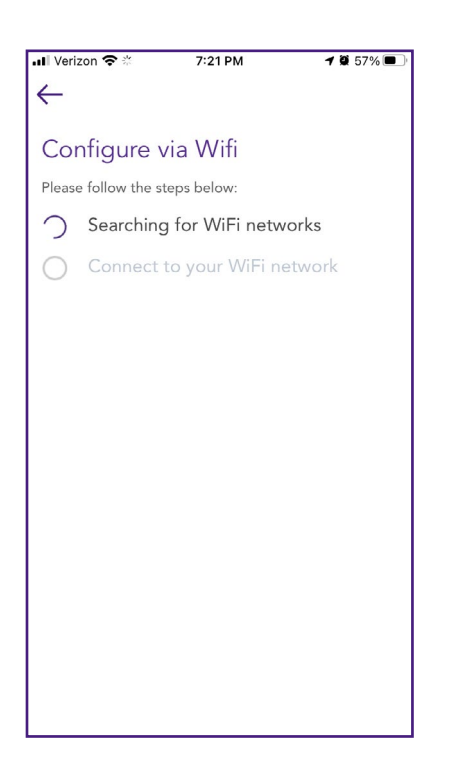

8. In the JuiceConfigure app, select the preferred local Wi-Fi network.

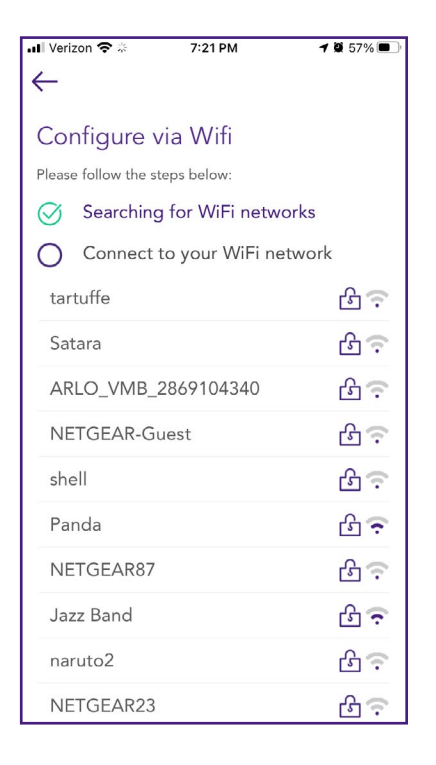

9. Enter the Wi-Fi network password, if necessary, then select **CONNECT CHARGER TO WI-FI**.

| •∎ Verizon 🗢 🗄                     | 7:21 PM       | <b>1</b> 🛱 57% 🔳 |
|------------------------------------|---------------|------------------|
| Enter Password<br>for Wi-Fi networ | k Jazz Band   |                  |
| Password<br>Wi-Fi Password         |               | Ø                |
|                                    |               |                  |
| CONNE                              | CT CHARGER TO | O WILEI          |
| CONNE                              | er en Akoek K |                  |

10. The app connects the JuiceBox to the Wi-Fi network, then select **CONTINUE**.

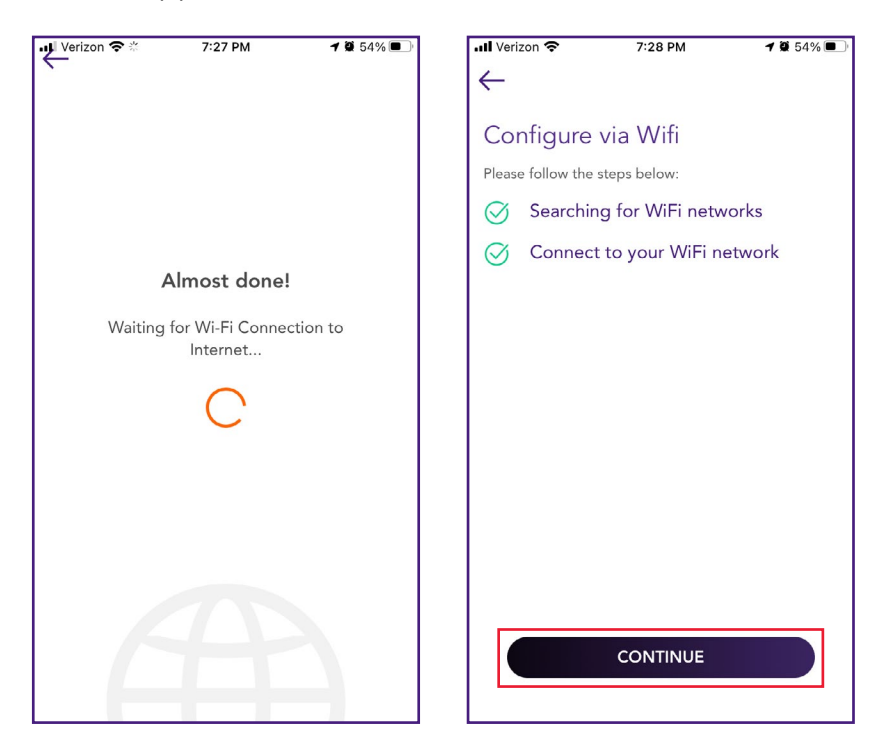

11. You did it! The JuiceBox is now online and ready to charge.

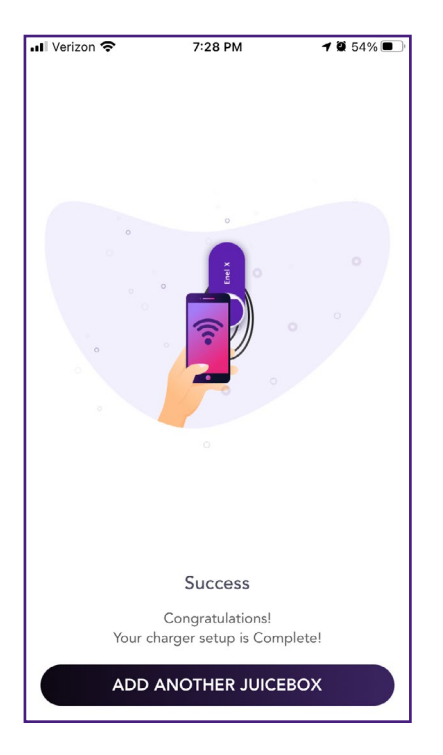

i

**NOTE:** After connecting, JuiceBox checks its firmware version and performs any necessary updates. Wait 10 minutes before plugging in a vehicle.

# **Update JuiceBox Firmware**

This section describes how to update the JuiceBox firmware in the JuiceConfigure app.

- i NOTE:
  - > Do not attempt to perform the JuiceBox firmware update process unless the JuiceBox is already configured to a Wi-Fi network, is online, and the LED is white.
  - > Make sure to perform the Wi-Fi pairing process if the JuiceBox is not connected to Wi-Fi network. Refer to <u>Configure JuiceBox Using Wi-Fi Connectivity</u> instructions to connect the JuiceBox to Wi-Fi network.
  - > If the JuiceBox firmware update does not complete, it may be necessary to clear the cache files. Refer the <u>instructions</u> at the end of this section.
- **1. Reboot** the JuiceBox and verify that the JuiceBox goes into setup mode by checking that the LED indicator flashes blue color.

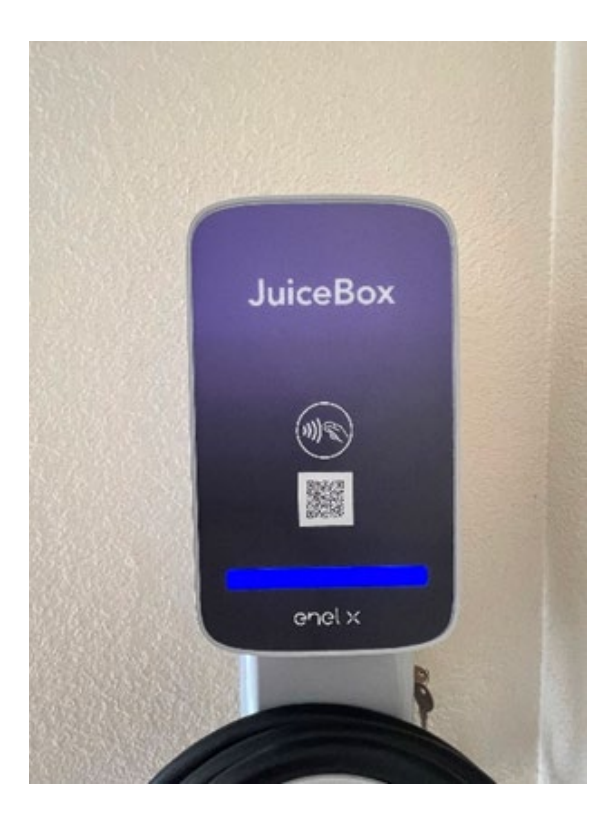

- 2. Open the JuiceConfigure app.
- 3. Scan the QR code on the JuiceBox's side label or locate the 28-digit number above the **Serial Number** on label and enter it manually. Then, select "→" button.

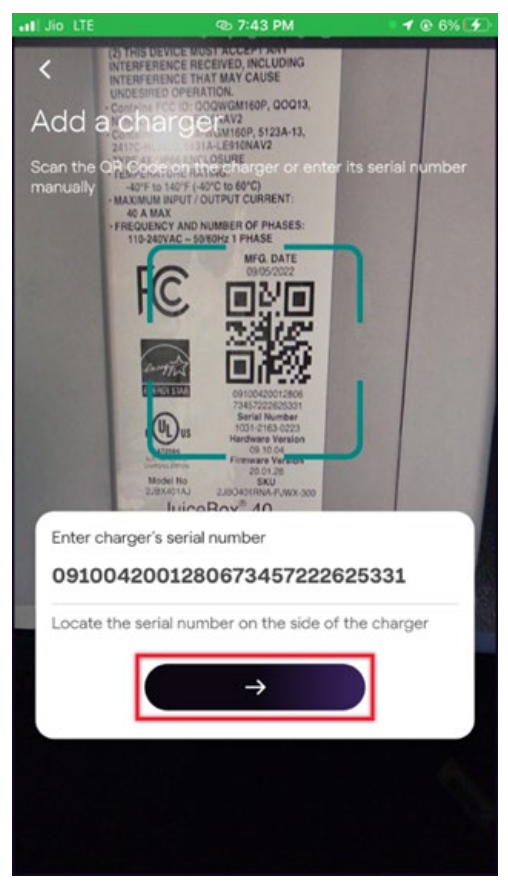

4. Tap the **CONFIRM** button.

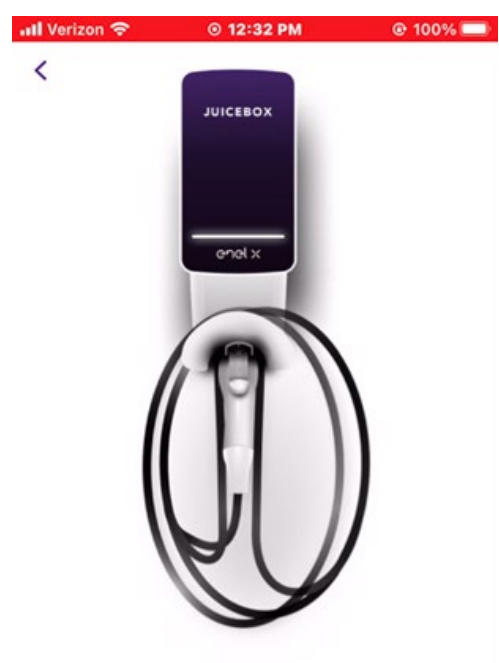

Serial Number 0910042001180510260121622931

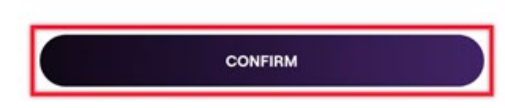

5. At the bottom of the screen, select **Configure via Wifi.** 

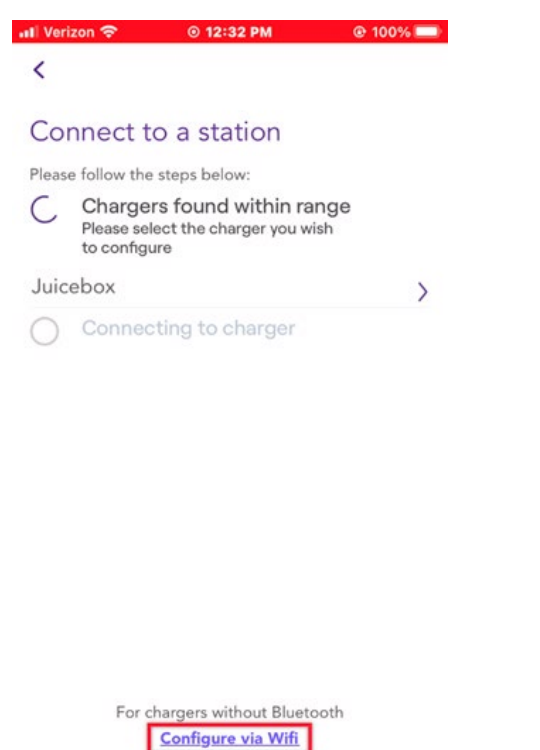

6. Have the Wi-Fi network password ready, then select NEXT.

**NOTE:** If the JuiceBox is already power on before this step, disconnect it from power and re-connect again before proceeding.

| 📲 Verizon 🗢                                                     | © 12:32 PM                                                                                               | @ 100% 🔲                                               | 📲 Verizon 🗢                                    | © 12:32 PN                           | 1                     | @ 100% 🔲         |
|-----------------------------------------------------------------|----------------------------------------------------------------------------------------------------|--------------------------------------------------------|------------------------------------------------|--------------------------------------|-----------------------|------------------|
| $\leftarrow$                                                    |                                                                                                    |                                                        | <                                              |                                      |                       |                  |
|                                                                 |                                                                                                    |                                                        | Add a cha                                      | arger                                |                       |                  |
|                                                                 |                                                                                                    |                                                        | Connect the cha                                | irger to your Wi                     | fi network            |                  |
|                                                                 | 0                                                                                                    |                                                        | ••••0 RC                                       | GERS P 10:13 PM<br>Settings          | \$ 65% <b>B</b> D     |                  |
| 0                                                               |                                                                                                    |                                                        |                                                | Airolana Mode                        |                       |                  |
|                                                                 |                                                                                                    |                                                        | 🔁 v                                            | Vi-Fi Juici                          | eNet-###              |                  |
|                                                                 |                                                                                                    |                                                        | 8                                              | Bluetooth                            | On >                  |                  |
|                                                                 |                                                                                                    |                                                        | (M)                                            | Cellular<br>Personal Hotspot         | >                     |                  |
|                                                                 |                                                                                                    |                                                        |                                                | Carrier                              | >                     |                  |
|                                                                 |                                                                                                    |                                                        |                                                | 0                                    |                       |                  |
| PI                                                              | ease, take a look                                                                                        |                                                        | 1. Go to you<br>select the ne                  | r phone WiF<br>twork name            | i Setting<br>d Juicen | is and<br>et-123 |
| Make sure you<br>power is ON. If<br>to power befor<br>and re-co | tr charger is properly n<br>the charger was alread<br>re this step, disconnect<br>onnect again. Then pre | nounted and<br>dy connected<br>t from power<br>ss Next | 2. Enter pass<br>if prompted                   | word: GoEle                          | ectric                |                  |
|                                                                 | NEXT                                                                                                    |                                                        | 3. Once con<br>return to this<br>configuration | nected to Ju<br>s screen to co<br>n. | icenet-1<br>ontinue   | 23               |

7. Navigate to the Wi-Fi settings on your mobile device. Connect to the "JuiceNet-###" Wi-Fi network. If the network requires a password, use the password "GoElectric" (case-sensitive).

**I** NOTE: The actual name of the network varies by device, such as "JuiceNet-123".

| II Veri | zon LTE  | © 12:33 PM              | e          | 100% 💻     |
|---------|----------|-------------------------|------------|------------|
| < Se    | ttings   | Wi-Fi                   |            | Edit       |
|         | Wi-Fi    |                         | (          | $\bigcirc$ |
| ~       | JuiceNet | <b>:-5A7</b><br>Network | 4          | •          |
| MY      | NETWORKS | 3                       |            |            |
|         | Rawkus   |                         | <b>A</b> < | • (j)      |
| NE      | TWORKS   |                         |            |            |
|         | ATT402   |                         |            | 0          |
|         | ATTYZA   | lona                    |            | 0          |
|         | Casa De  | Winston                 | •          | • 0        |
|         | JANE     |                         |            | 0          |
|         | SelluyW  | en i                    |            | 0          |
|         | Spectrum | rSetup-83               |            | 0          |
|         | Stamman  |                         |            | 0          |

- 8. Return to the JuiceConfigure app. It will advance to the next page automatically.
- 9. On the top left corner of the screen, select **3 horizontal lines > Update charger firmware.**

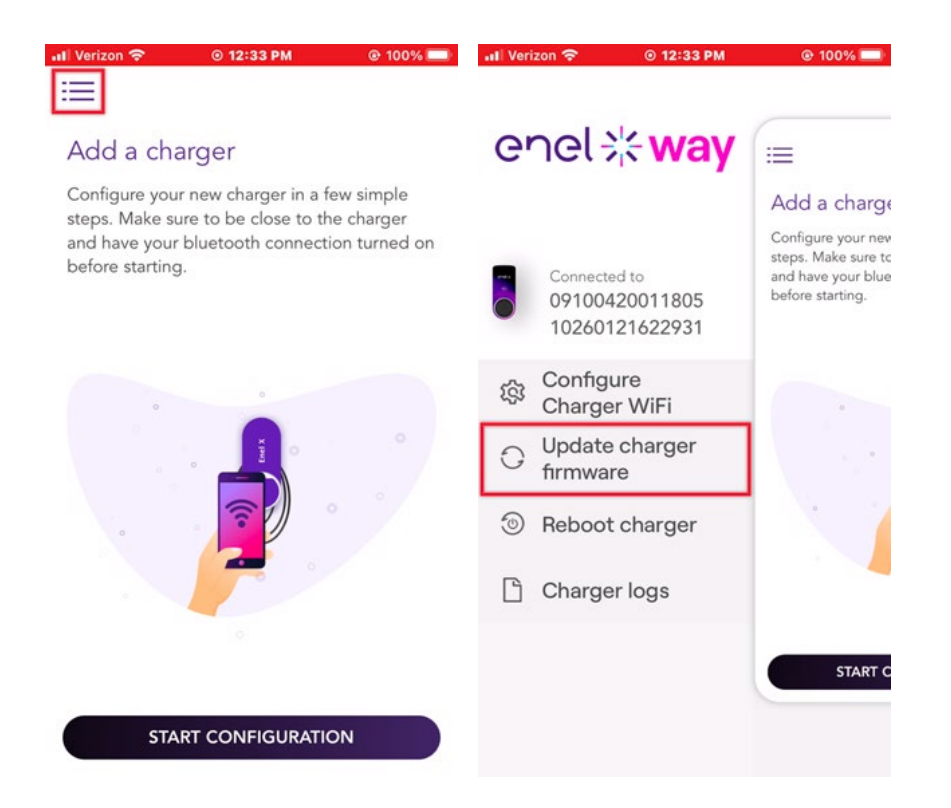

#### 10. Select UPDATE CHARGER FIRMWARE.

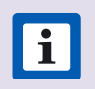

**NOTE:** Your mobile device will be disconnected from the JuiceBox during the firmware update process.

| 📶 Verizon 🛜                    |                                                   |                              |
|--------------------------------|---------------------------------------------------|------------------------------|
|                                |                                                   | 0                            |
| r                              | Please, Take A Look                               |                              |
| Are you sure yo<br>will lose c | ou want to update this<br>onnectivity during this | s charger? You<br>s process. |
| UPI                            | DATE CHARGER FIRMWA                               | RE                           |
| (                              | CANCEL                                            | $\bigcirc$                   |

- 11. The LED lights on the JuiceBox will be off during the update and will turn on once the firmware update is complete.
- 12. Once the JuiceBox firmware is updated, select **DONE.**

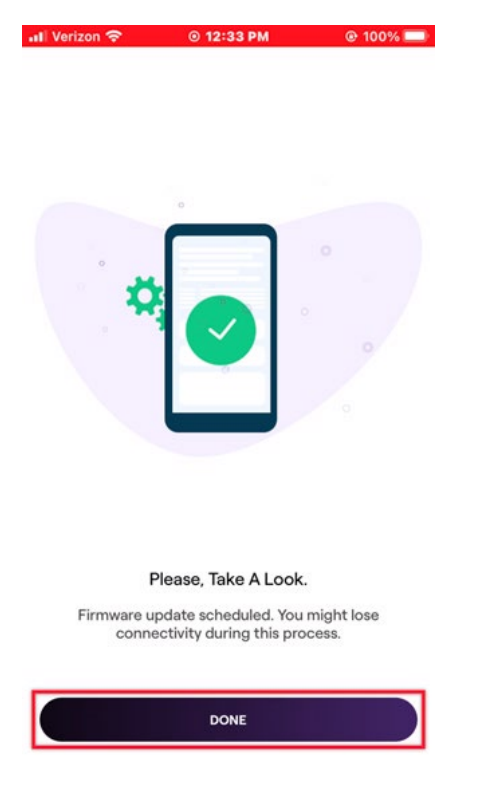

13. The JuiceBox will go into setup mode (LED indicator flashing blue color) when the firmware update completes and you can perform the <u>Wi-Fi setup</u>. The JuiceBox will automatically reconnect to the Wi-Fi network within 6 minutes.

## **Delete ECache files from JuiceBox**

- 1. Reboot the JuiceBox by powering it off for 15 seconds and verify that the JuiceBox goes into setup mode by checking that the LED indicator flashes blue color.
- 2. Connect to the 'JuiceNet' Wi-Fi network from your mobile device or laptop's Wi-Fi settings.
- 3. In a web browser, navigate to setup.com or to 10.10.10.1 and select **Files** tab from the left side menu.

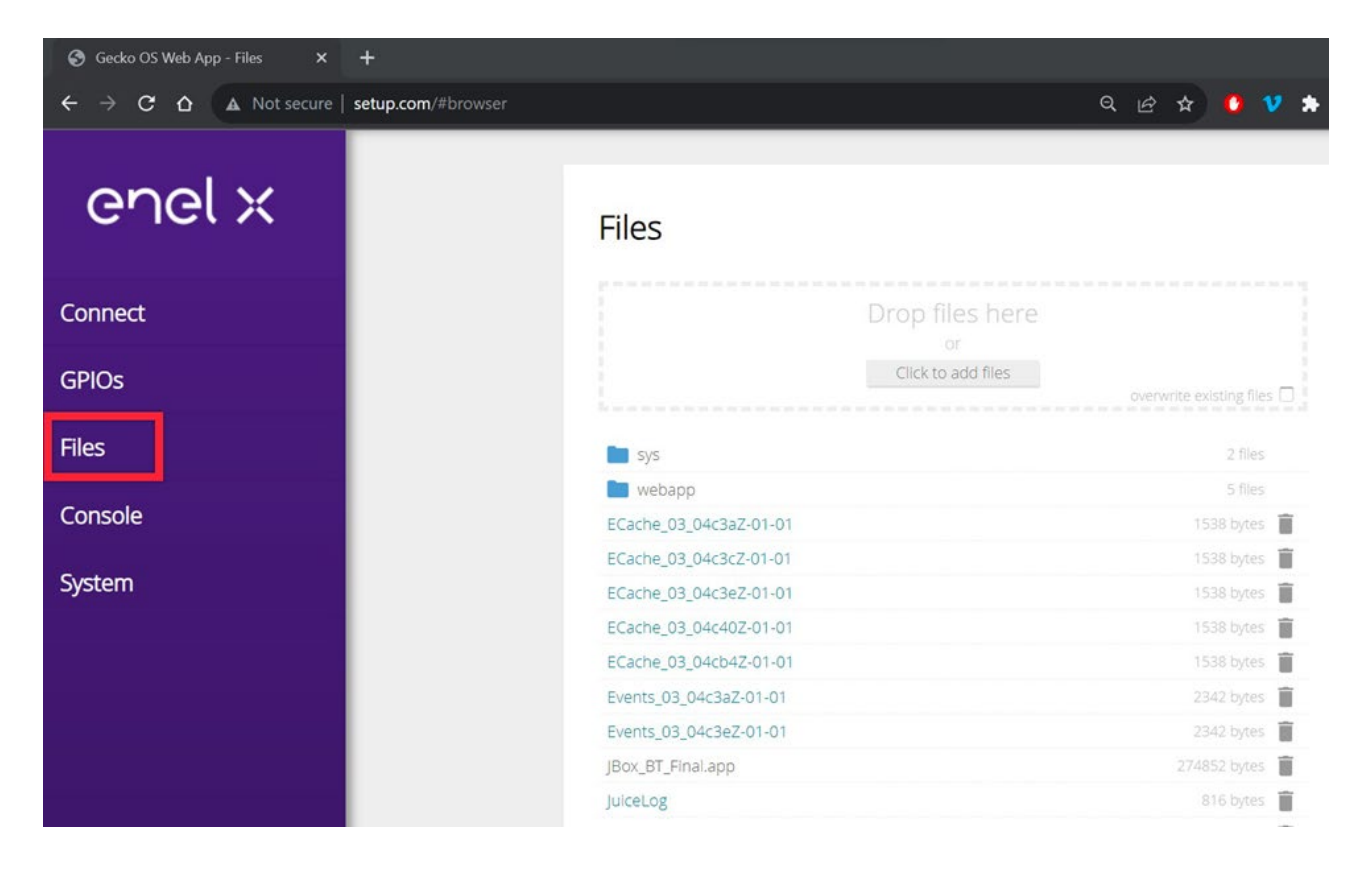

4. Delete all of the **ECache** files, one at a time, by selecting the **trash can** icon next to each file.

| i Note: N      | Make sure | to delete only the <b>ECache</b> files.                                 |                                                              |
|----------------|-----------|-------------------------------------------------------------------------|--------------------------------------------------------------|
| enel           | ×         | <ul> <li>Sys</li> <li>webapp</li> <li>ECache_03_0485eZ-01-01</li> </ul> | overwrite existing files  2 files 5 files 1536 bytes         |
| Connect        |           |                                                                         | 1538 bytes 📋                                                 |
| GPIOs<br>Files | Are y     | ou sure you want to delete "ECache_03_0485eZ-01-<br>01"?                | 1538 bytes 💼<br>1538 bytes 💼<br>1538 bytes 💼<br>1538 bytes 💼 |
| Console        | Canc      | Delete                                                                  | 1538 bytes                                                   |
| System         |           | Events_03_0493eZ-01-01<br>JBox_openpay_mvp2.app<br>godaddy_ca.pem       | 2342 bytes<br>2342 bytes<br>269796 bytes<br>1390 bytes       |
|                |           | < 0 III                                                                 |                                                              |

5. Select the **Connect** tab from the left side menu.

| 8:00 ⊠ ⊠ ◘<br>S Gecko OS Web App × + |                     |                               |  |
|--------------------------------------|---------------------|-------------------------------|--|
| ☆ ← → ♂ ▲ setu                       | up.com              | ☆ ± :                         |  |
|                                      |                     |                               |  |
| enel x                               | Connect             | Other Rescan                  |  |
| Connect                              | ElectricKron        | WPA2-AES<br>Channel 8         |  |
| GPIOs                                | SpectrumSetup-B8    | WPA2-AES<br>Channel 1 S0dBm   |  |
|                                      | Casa De Winston     | WPA2-AES<br>Channel 11 -60dBm |  |
| Files                                | NETGEAR31           | WPA2-AES<br>Channel 1 -62dBm  |  |
| Console                              | Bedroom TV.b        | Open<br>Channel 6 -62dBm      |  |
| System                               | Tom's Wi-Fi Network | WPA2-AES<br>Channel 6         |  |
|                                      | Ilocano Superman    | WPA2-Mixed<br>Channel 9       |  |
|                                      | < 0                 | III                           |  |

6. Reconnect to a Wi-Fi network by selecting your network, then enter the password and select **Connect**.

| S Gecko OS Web App × +               |                               |                          |  |
|--------------------------------------|-------------------------------|--------------------------|--|
| ← → C ☆ ▲ Not secure   setup.com Q & |                               |                          |  |
| enel x                               | Rawkus                        |                          |  |
| Connect                              | BSSID                         |                          |  |
| GPIOs                                | 9E:A2:F4:B9:65:E6<br>Password |                          |  |
| Files                                |                               | show password            |  |
| Console                              | Advanced Settings             |                          |  |
| System                               | Cancel                        | Connect                  |  |
|                                      | TP-Link_8418                  | Charinel 1<br>WPA2-Mixed |  |
|                                      | JANI                          | Channel 9<br>WPA2-AES    |  |
|                                      | HP-Deskjet2655                | Channel II<br>WPA2-AES   |  |

# **Specifications**

## **Characteristics**

|                                 | <b>32A max:</b> Up to 7.7 kW, 32A, 1-phase  |  |  |
|---------------------------------|---------------------------------------------|--|--|
|                                 | <b>40A max:</b> Up to 9.6 kW, 40A, 1-phase  |  |  |
| OUIPUI POWER                    | <b>48A max:</b> Up to 11.5 kW, 48A, 1-phase |  |  |
|                                 | <b>80A max:</b> Up to 19.2 kW, 80A, 1-phase |  |  |
| INPUT VOLTAGE                   | 208 or 240 VAC                              |  |  |
| CHARGING MODE                   | Mode 3                                      |  |  |
| LEDS                            | Dynamic LEDs displaying charging status     |  |  |
|                                 | IP67                                        |  |  |
| PROTECTION                      | AC 20mA Ground Fault Detection              |  |  |
| TEMPERATURE<br>RANGE            | <b>IPERATURE</b><br>IGE                     |  |  |
| STANDARDS AND<br>CERTIFICATIONS | IEC 61851-1                                 |  |  |
|                                 | UL Certified                                |  |  |

## Connectivity

| WI-FI                  | IEEE 802.11b/g/n 2.4 GHz                               |  |
|------------------------|--------------------------------------------------------|--|
| (OPTIONAL)<br>CELLULAR | LTE (CAT-1) Bands B2, B4, B5, B12/B13                  |  |
| 3G                     | Bands B2 (1900), B5 (850); PTCRB and GCF certification |  |

## **Dimensions**

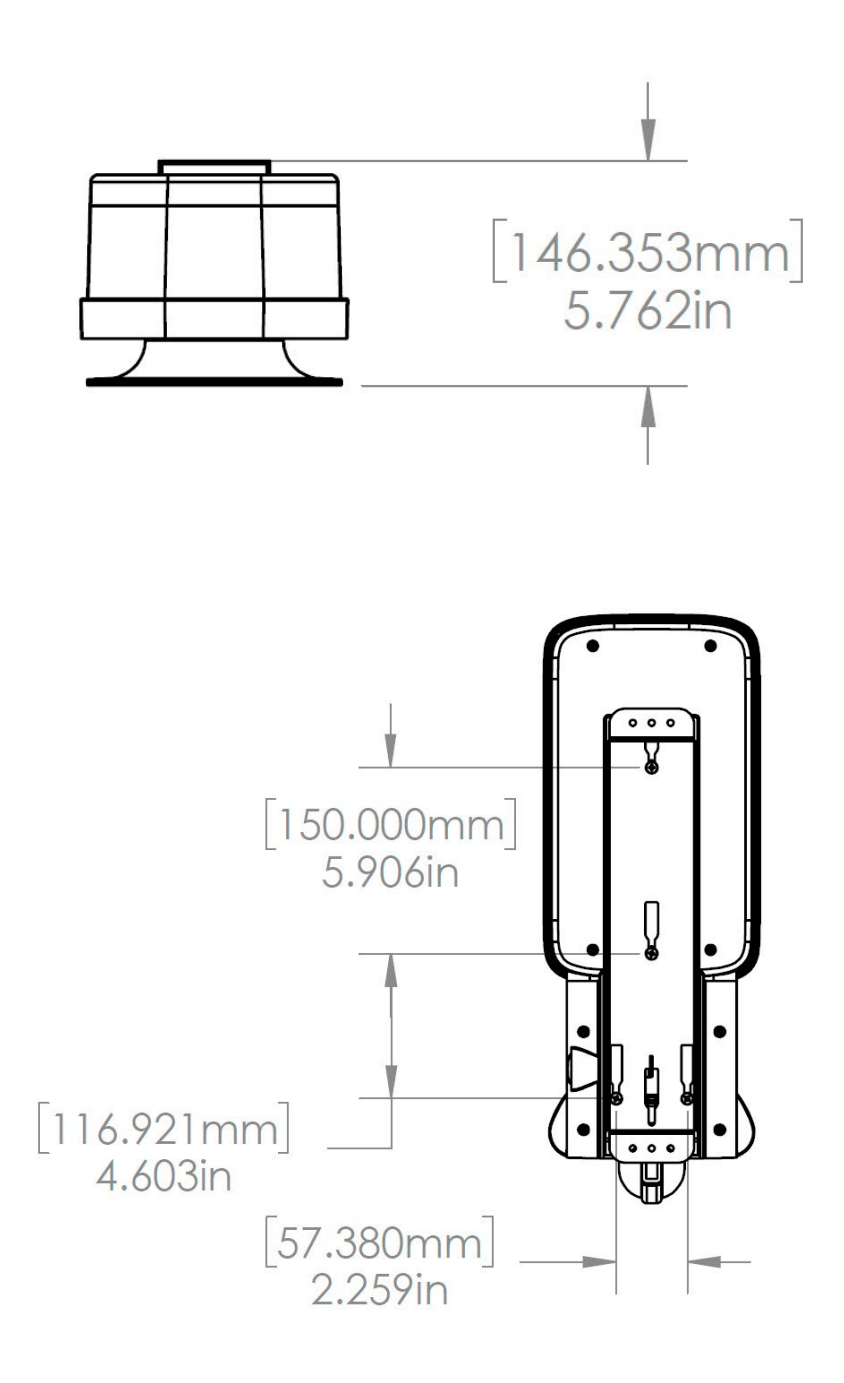

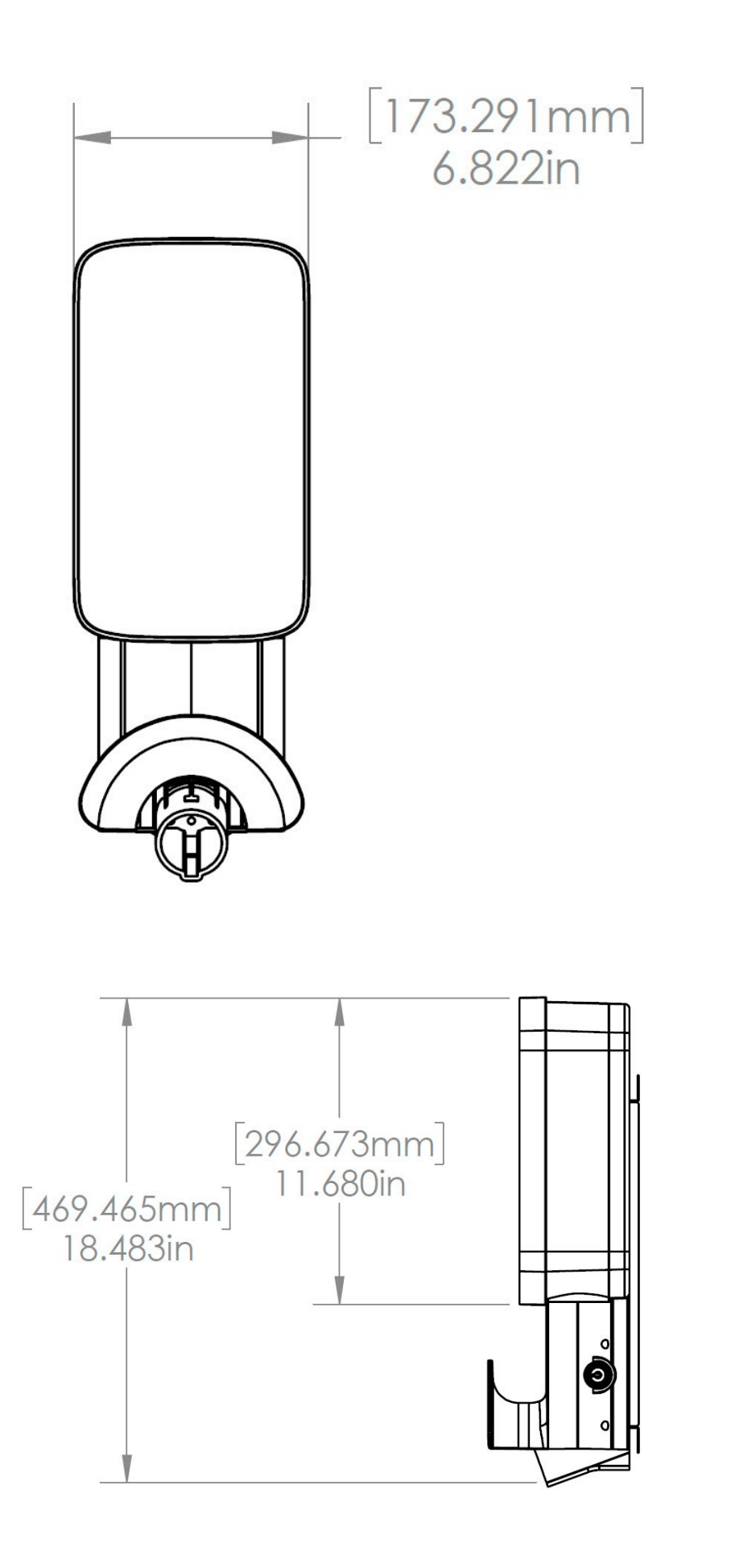

# **LED Indicator**

| COLOR  | PATTERN                        | MEANING                                                                                                    |  |
|--------|--------------------------------|----------------------------------------------------------------------------------------------------|--|
| Blue   | Flashing                       | Setup Mode                                                                                                    |  |
| Yellow | Solid                          | Booting after power<br>(Note: During booting, solid Yellow may be<br>followed by Purple before going to Setup Mode)                            |  |
|        | Flashing                       | Vehicle plugged in, not charging<br>(Note: EV not ready to charge or charging<br>suspended (ToU) or in earlier releases: charging<br>finished) |  |
| White  | Solid                          | Online: Idle, vehicle not plugged in                                                                                                    |  |
| Purple | Solid                          | Offline: Idle, vehicle not plugged in                                                                                                    |  |
| Green  | Solid                          | Vehicle finished charging<br>(Note: Firmware release 1.0.30 only.)                                                                             |  |
|        | Long Flash (5-sec<br>duration) | RFID authorized                                                                                                    |  |
|        | Flashing                       | Vehicle charging                                                                                                    |  |
| Red    | Flashing                       | Error (Refer to error codes)                                                                                                    |  |

# **Using the Dashboard**

## **Enterprise Dashboard Manual**

To access the JuiceNet Enterprise documentation and FAQs, log into your <u>Enterprise</u> <u>account</u>.

## **Business Dashboard Manual**

To access the JuiceNet Enterprise documentation and FAQs, log into your **Business account**.

# **RFID Cards**

## **RFID Reader**

| IP ADDRESS    | PROTOCOL | PORTS | FQDN                          |
|---------------|----------|-------|-------------------------------|
| dynamic       | HTTPS    | 443   | directory-api.emotorwerks.com |
| dynamic       | HTTPS    | 443   | ota.zentri.com                |
| dynamic       | HTTPS    | 443   | dms.zentri.com                |
| 104.40.90.102 | UDP      | 8042  | jbv1.emotorwerks.com          |
| 40.118.171.20 | UDP      | 8042  | emwjuicebox.emotorwerks.com   |
| dynamic       | HTTPS    | 443   | device-backend.juice.net      |

## **Activating And Managing**

Refer to the <u>RFID Cards</u> section of the JuiceNet Enteprise Manual.

# **Important Safety Information**

Read all safety information before installing this product.

A WARNING: This device should be supervised when used around children.

**WARNING:** Do not put fingers into the electric vehicle connector.

**WARNING:** Do not use this product if the flexible power cord is frayed, has broken insulation, or shows any other signs of damage.

A WARNING: For use with electric vehicles only.

**WARNING:** Do not use this device with an extension cord.

**WARNING:** Do not remove cover or attempt to open the enclosure. No user serviceable parts inside. Refer servicing to qualified service personnel.

**WARNING:** Install and use away from flammable, explosive, harsh or combustible vapors, materials or chemicals.

**WARNING:** Do not operate outside temperature rating of -40°C to +60°C.

WARNING: This device is intended only for electric vehicles not requiring ventilation during charging.

**WARNING:** This product must be grounded. If it should malfunction or break down, grounding provides a path of least resistance for electric current to reduce the risk of electric shock.

**WARNING:** Improper connection of the equipment-grounding conductor is able to result in a risk of electric shock. Check with a qualified electrician or serviceman if you are in doubt as to whether the product is properly grounded.

# **FCC Compliance**

This equipment has been tested and found to comply with the limits for a Class B digital device, pursuant to part 15 of the FCC Rules. These limits are designed to provide reasonable protection against harmful interference in a residential installation. This equipment generates, uses and can radiate radio frequency energy and, if not installed and used in accordance with the instructions, may cause harmful interference to radio communications. However, there is no guarantee that interference will not occur in a particular installation. If this equipment does cause harmful interference to radio or television reception, which can be determined by turning the equipment off and on, the user is encouraged to try to correct the interference by one or more of the following measures:

- > Reorient or relocate the receiving antenna.
- > Increase the separation between the equipment and receiver.
- > Connect the equipment into an outlet on a circuit different from that to which the receiver is connected.
- > Consult the dealer or an experienced radio/TV technician for help.

WARNING: Changes or modifications not expressly approved by the party responsible for compliance could void the user's authority to operate the equipment.

## **RF Exposure**

The antennas must be installed so as to maintain at all times a distance minimum of at least 20 cm between the radiation source (antenna) and any individual. This device may not be installed or used in conjunction with any other antenna or transmitter.